| CIMBBANK       Refund Alipay & TnGO Transaction Procedures       Quick Reference Guide         Model: A920                                                                                                    |                                                                                                    |                                                                                                    |                                                                                                    |                                                                                                    |                                                                                                    |                                    |                                                                       |
|----------------------------------------------------------------------------------------------------|----------------------------------------------------------------------------------------------------|----------------------------------------------------------------------------------------------------|----------------------------------------------------------------------------------------------------|----------------------------------------------------------------------------------------------------|----------------------------------------------------------------------------------------------------|------------------------------------|-----------------------------------------------------------------------|
| REFUND ALIPAY & TnGO                                                                                                    |                                                                                                    |                                                                                                    |                                                                                                    |                                                                                                    |                                                                                                    |                                    |                                                                       |
| Image: Construction of the second second | Sales MID: D<br>Pre-Auth Sear<br>Void<br>Refund<br>Settle<br>Admin<br>Contact Us CIMB M                                                                                                    | Sales CIMBBANK<br>Admin Password :<br>Confirm Cancel<br>Admin<br>q' w' e' r' t' y' u' i o' p'<br>a s d f g h j k l<br>z x c v b n m<br>7123 , @ | Image: Climb Bank         Image: Climb Bank         Image: Climb Bank | Image: Search         Image: Search           Image: Search         Image: Search           Image: Search         Image: Search           Image: Search         Image: Search           Image: Search         Image: Search           Image: Search         Image: Search           Image: Search         Image: Search           Image: Search         Image: Search           Image: Search         Image: Search | Image: A market of the second second secon | Amount :<br>1 2<br>4 5<br>7 8<br>0 | 2/R 101 11.06<br><b>RMO.10</b><br>2 3 Close<br>5 6 Clear<br>8 9<br>00 |
| <ul> <li>&lt; □</li> <li>&lt; □</li> <li>Tap on " &lt; " at left top corner</li> </ul>                                                                                                    | <ul> <li>Q O □</li> <li>2. Select <refund> at side menu</refund></li> </ul>                                                                                                    | S. Enter password and select confirm                                                                                                    | <ul> <li>☐ ○ □</li> <li>4. Tap on <cimb qr=""> icon</cimb></li> </ul>                                                                                                    | <ul> <li>✓ ○ □</li> <li>5. Select whice sale need to<br/>Refund</li> </ul>                                                                                                    | <ul> <li>✓ ○ □</li> <li>6. Select sale transaction record.</li> </ul>                                                                                                    | ⊲<br>7.Enter refu<br><ok></ok>     | and amount and tap                                                    |
| Refund CIMB BANK     Refund - Payment   Product:   Alipay   TXN Ref:   COR00000004949     Amount:   Processing     Confirm   Cancel     0   8. Transaction processing                                                                                                    | Refund CIMBBANK CINE ON 11.00       Vmc: 000001930400007 mp: 64503572       Search       Do you want to print customer copy receipt?       Yes     No       Transaction Success       9. Transaction approved and print merchant copy receipt.       Press <yes> for Customer copy receipt.</yes> | <b>Remarks:</b><br>Alipay Sale - Full Refun<br>TnGO Sale - Full Refund                                                                          | d & Partial Refund<br>d only.                                                                                                    |                                                                                                    |                                                                                                    |                                    |                                                                       |